## **RUAREC** step-by-step

## How to produce an Annual Report

*Step 1*: Log onto the ERAS system using your Rhodes University log in details (<u>https://rhodes.forms.ethicalreviewmanager.com/</u>)

*Step 2:* Go to your Project list (list of projects that you have previously created, including those that have been approved). Click the project that you would to produce an Annual Report for.

| Pro             | ojects            |   |               |   |                       |   |                     |                            |                    |
|-----------------|-------------------|---|---------------|---|-----------------------|---|---------------------|----------------------------|--------------------|
| Search Projects |                   |   |               |   |                       |   |                     |                            |                    |
|                 | Project Title     | ¢ | Project<br>ID | • | Owner                 | ÷ | Date Created 🎈      | Date Modified <sup>‡</sup> | Transfer<br>Status |
| >               | title test        |   | 5227          |   | Dr Shelley<br>Edwards |   | 24/08/2021<br>16:32 | 24/08/2021<br>16:34        |                    |
| >               | NHREC walkthrough |   | 5169          |   | Dr Shelley<br>Edwards |   | 19/07/2021<br>15:59 | 24/08/2021<br>10:24        |                    |

Step 3: If there is a banner at the top of the page that states "There is a newer update to the form", please click **<Update>** to ensure that you are using the current version of the forms.

Step 4: Go to the tiles on the left-hand side. Click the "Create subform" tile.

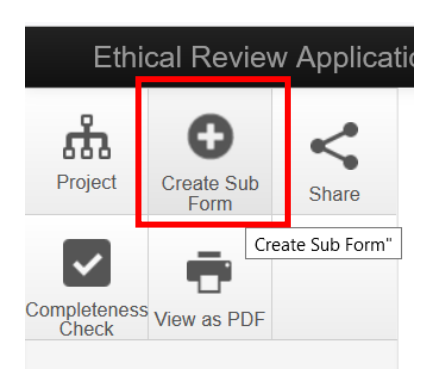

Step 5: A pop-up window should appear. Choose the subform that you would like to create from the drop-down list ("Animal Ethics Annual Report"). Click **<Create>**.

| Create Subform                                                |        | ×     |
|---------------------------------------------------------------|--------|-------|
| Select the sub-form that you would like to apply to this form |        |       |
| Animal Ethics Annual Report ~                                 |        |       |
| Animal Ethics Annual Report                                   |        |       |
|                                                               | Create | Close |

You should now have the Annual Report subform in the project structure tree.

| Ethi        | cal Revie         | w Applicat            | tion System Work Area Contacts Help <del>-</del>               |
|-------------|-------------------|-----------------------|----------------------------------------------------------------|
| Project     | Duplicate<br>Form | Delete Form           | test for Dec2021                                               |
| Share       | Transfer Form     | Completeness<br>Check | Project Tree <ul> <li>test for Dec2021             </li> </ul> |
| View as PDF |                   |                       | Animal Ethics     Animal Ethics Annual Report                  |

Step 6: Click the "Section 1 – Project Details" option, and fill out the Annual Report.

|                             | Navigation           | Documents               | Signatures     | Collaborators               | Submissions        | centre                   | History                      |                        |  |  |  |
|-----------------------------|----------------------|-------------------------|----------------|-----------------------------|--------------------|--------------------------|------------------------------|------------------------|--|--|--|
|                             |                      |                         |                |                             |                    |                          |                              |                        |  |  |  |
| Animal Ethics Annual Report |                      |                         |                |                             |                    |                          |                              |                        |  |  |  |
| Se                          | ection               | Questions               |                |                             |                    |                          |                              |                        |  |  |  |
| Ar                          | nnual Report - Anima | al Ethics Section 1 - P | roject Details | Section 2 - Report on proje | ect activities Sec | tion 3 - Animal Subjects | Section 4 - Final monitoring | Section 5 - Signatures |  |  |  |
|                             |                      |                         |                |                             |                    |                          |                              |                        |  |  |  |

Step 7: After filling out the form, be sure to sign the form (this is the submission step).

END OF STEPS